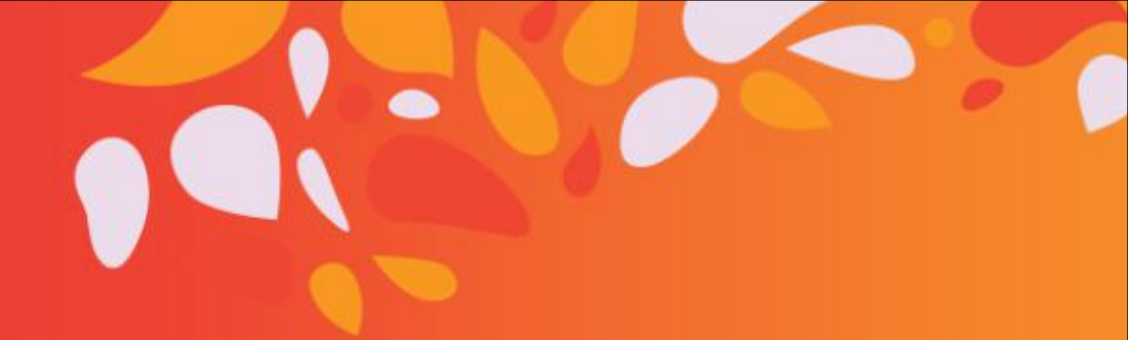

# SRM供应商关系管理系统

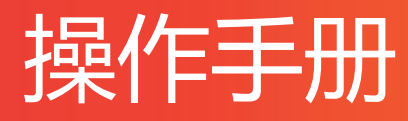

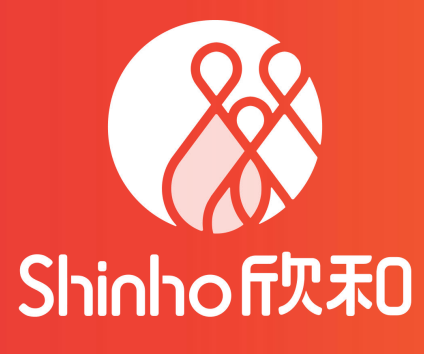

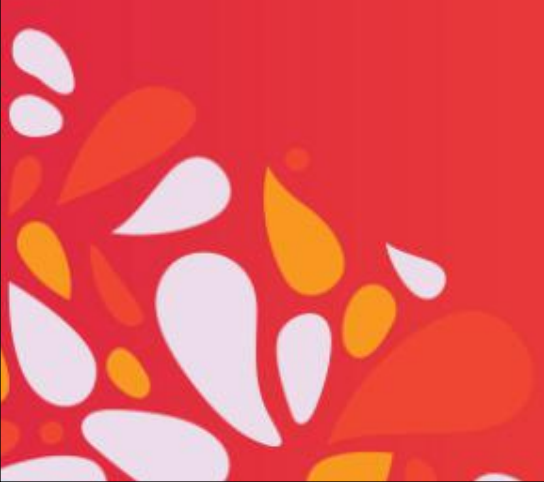

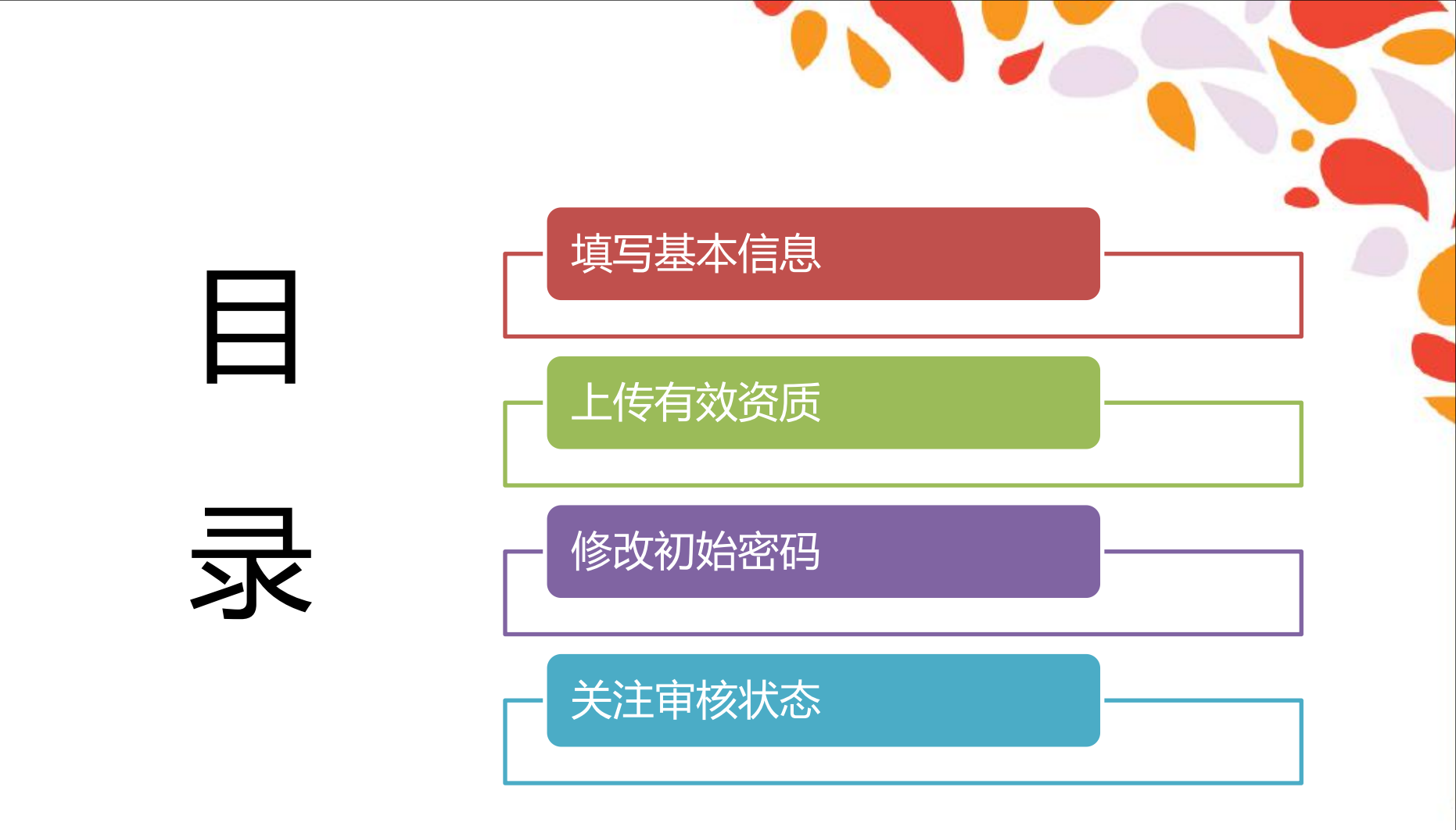

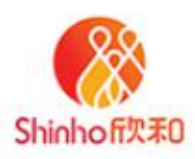

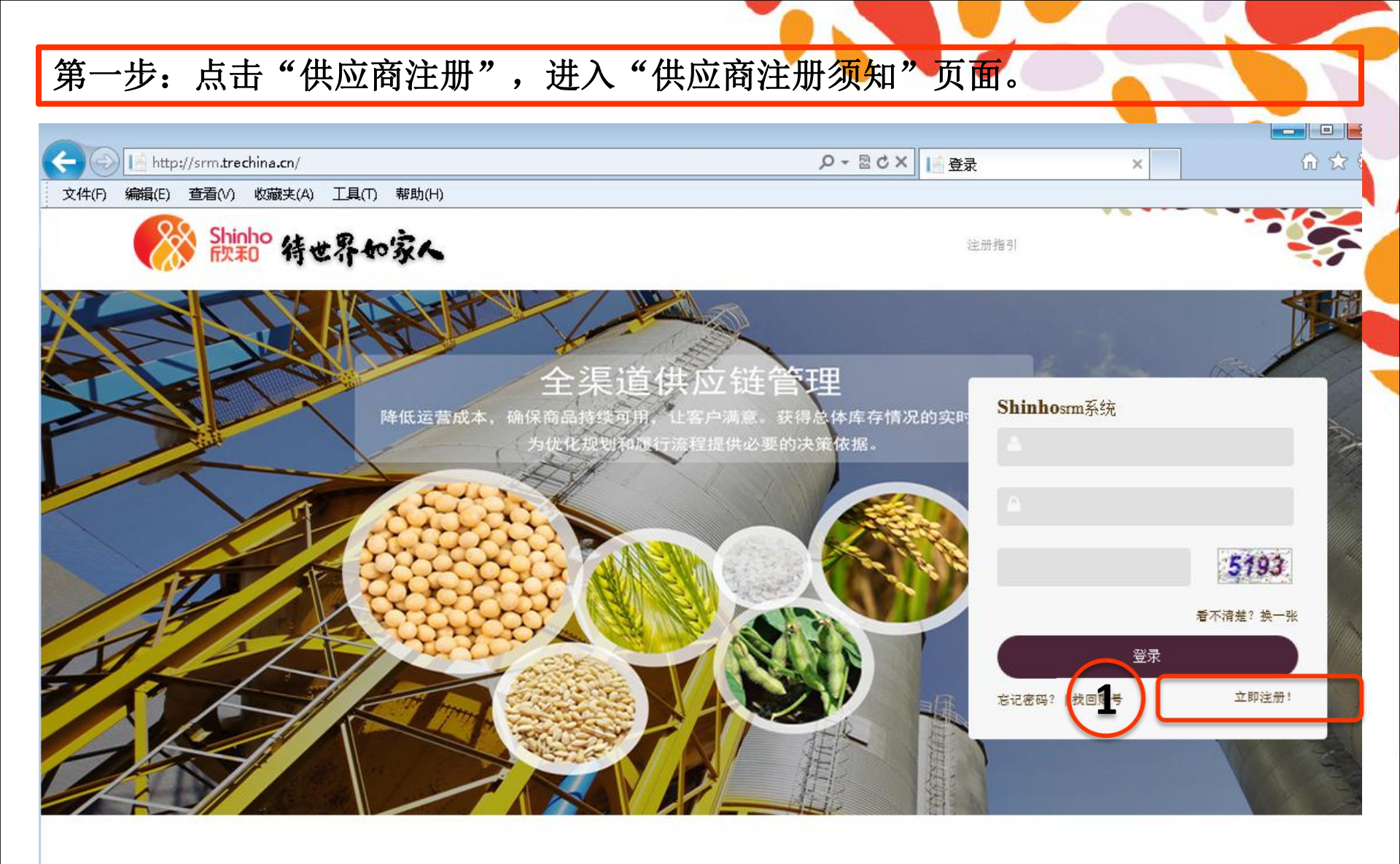

烟台欣和企业食品有限公司版权所有

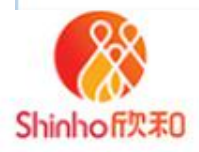

第二步:阅读须知后,点击"同意",进入"填写基本信息"页面。

# 🎇 🞥 SRM门户管理系统

#### 供应商注册须知

- 2、具有良好的商业信誉和健全的财务会计制度;
- 3、具有履行合同所必需的设备和专业技术能力;
- 4、有依法缴纳税收和社会保障资金的良好记录;
- 5、参加欣和企业SRM系统注册前3年内,在经营活动中没有重大违法记录;
- 6、法律、法规规定的其它条件。

见符合以上条件的供应商,均可通过欣和企业SRM系统进行供应商注册,同时,需遵守以下准则:

### 一、诚信准则

供方在与欣和企业供货履行过程中,保证提供的资质证明(含特许经营)、执照、企业及个人简介资料、住所、产品名称、规格、品质、服务标准、票据、权证等资料均真实有效,不存在虚假、欺瞒、伪造、编造行为。如上述相关情况发生变更,供方需在15天内书面通知欣和企业,讲诚 信原则始终贯彻于交易合同履行的各阶段。

#### 二、廉政准则

注册供方遵守欣和企业相关廉洁制度。决不为达到交易目的而向欣和企业人员提供、给付不正当利益或达成不正当利益的约定;决不为谋取不 正当利益诱使欣和企业人员接受或共同编造虚假资料、影响交易价格或交易达成、违背职务、将合同权利义务转让给第三方及其它损害欣和企业利益的行为。注册供方同意抵制并向欣和企业揭露索贿和受贿人员的行径。

## 三、保密准则

注册供方同意对欣和企业依其保密制度所列机密资料包括一切关乎欣和企业,无论是否有价值、被公开、已经或正在采取保密措施的书面、口 头或以其它形式呈现、保存的信息进行保密。上述机密资料包括欣和企业所有及其所管理的关联企业、客户的机密资料,包括注册供方以合法途 径、第三方途径、非正常途径所获得。注册供方于接收机密资料后具有保密义务,未经欣和企业同意不得利用或向任何第三方泄露、交付。

注册供方及所属员工出入欣和企业园区须遵守路线、处所要求,不录音、拍照或摄像,不窃取或夹带任何资料文件,并接受欣和企业警卫的监督检查。

#### 四、违约责任

计用件子语讲话自己工程目标 1 法学生

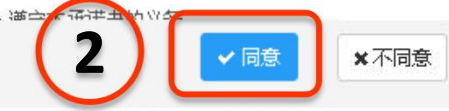

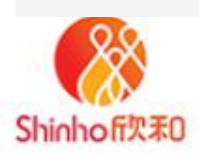

| 第三步:填写基本信息和联系方式,注意资料的正确性。<br>(注,标*为必填顶 标 ▲ 点击下拉选择 ) |           |          |           |  |
|-----------------------------------------------------|-----------|----------|-----------|--|
| 3 1                                                 | 道马基本信息    | 2 上传资质文件 | 3 注册成功    |  |
| 基本信息                                                |           | 公司名称需与营业 |           |  |
| *公司全称:                                              | 请填写公司全称   |          |           |  |
| *公司简称:                                              | 请填写公司简称   | 公司网址:    | 请填写公司网址   |  |
| *企业法人:                                              | 请填写企业法人   | *纳税人登记号: | 请填写纳税人登记号 |  |
| *经营类型:                                              | 请选择       | *公司性质:   | 请选择       |  |
| 成立时间:                                               | <b>m</b>  |          |           |  |
| 系方式                                                 |           |          |           |  |
| *省/市/区:                                             |           | •        |           |  |
| *联系地址:                                              | 请填联系地址    |          |           |  |
| *联系人:                                               | 请填写联系人    | *企业座机:   | 区号 - 电话号码 |  |
| *业务人员:                                              | 请填写业务人员   | *业务人员手机: | 请填写业务人员手机 |  |
| *业务人员邮箱:                                            | 请填写业务人员邮箱 |          |           |  |

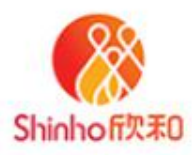

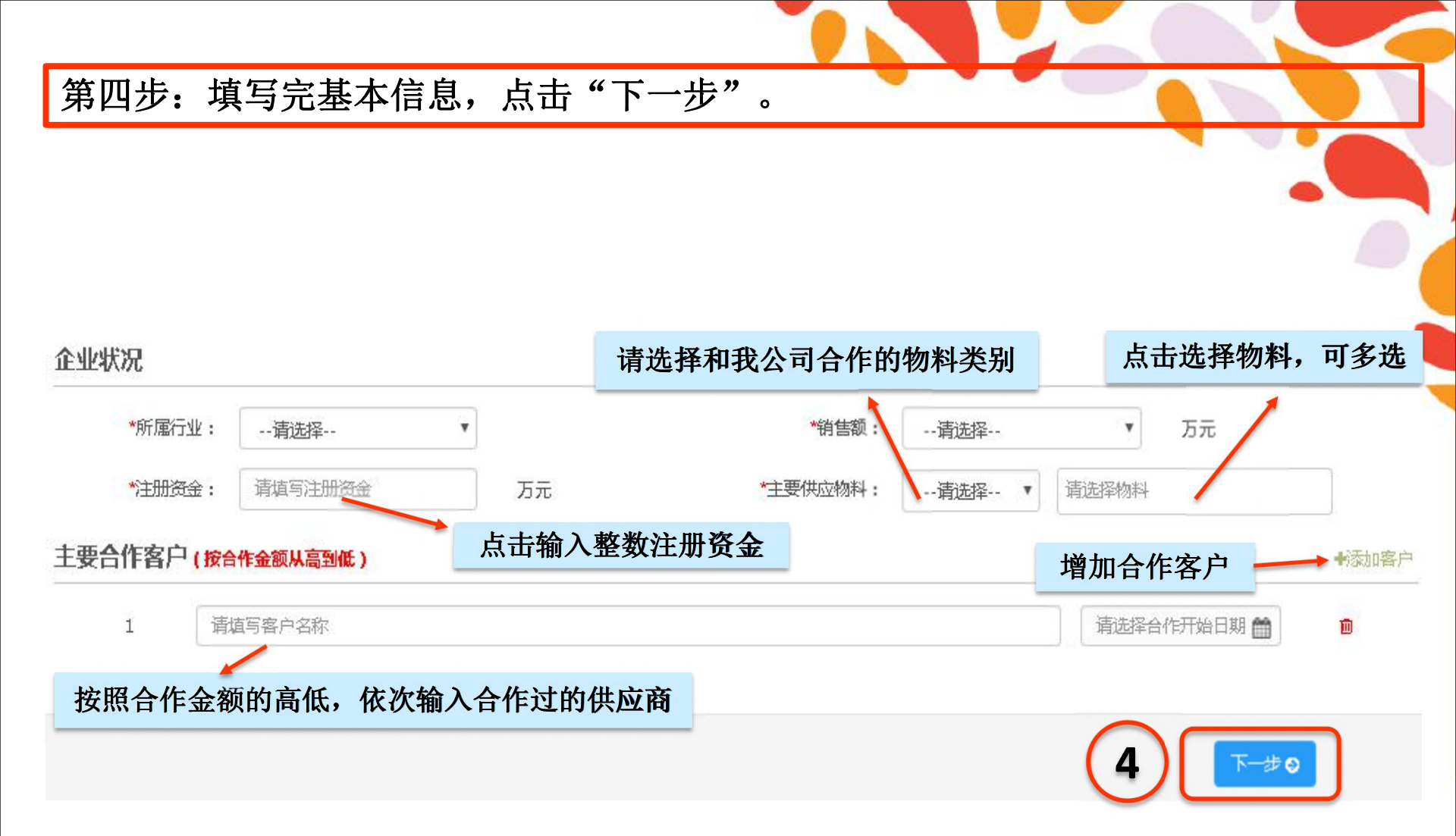

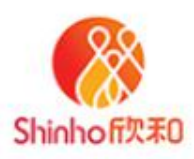

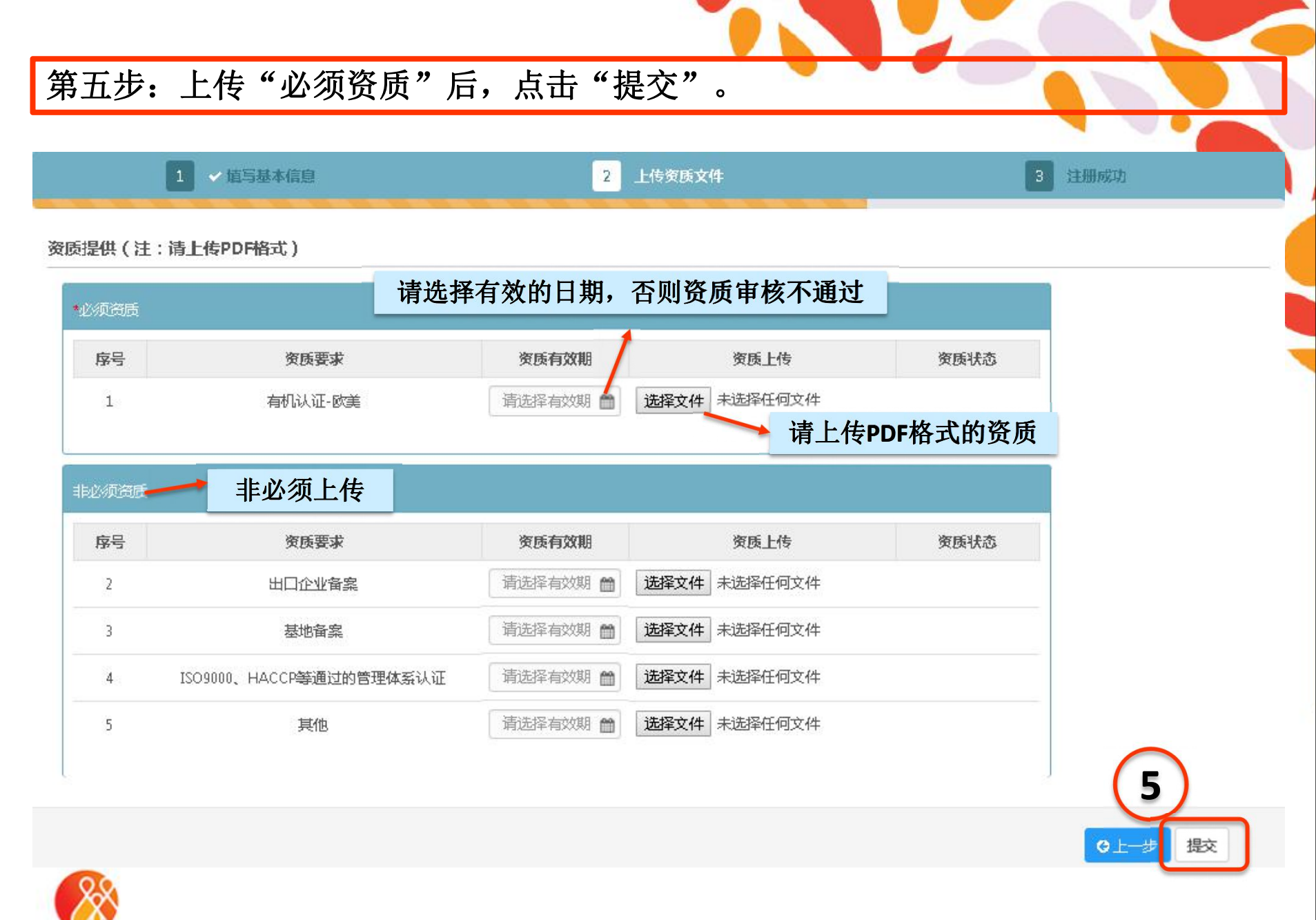

Shinhoff次末D

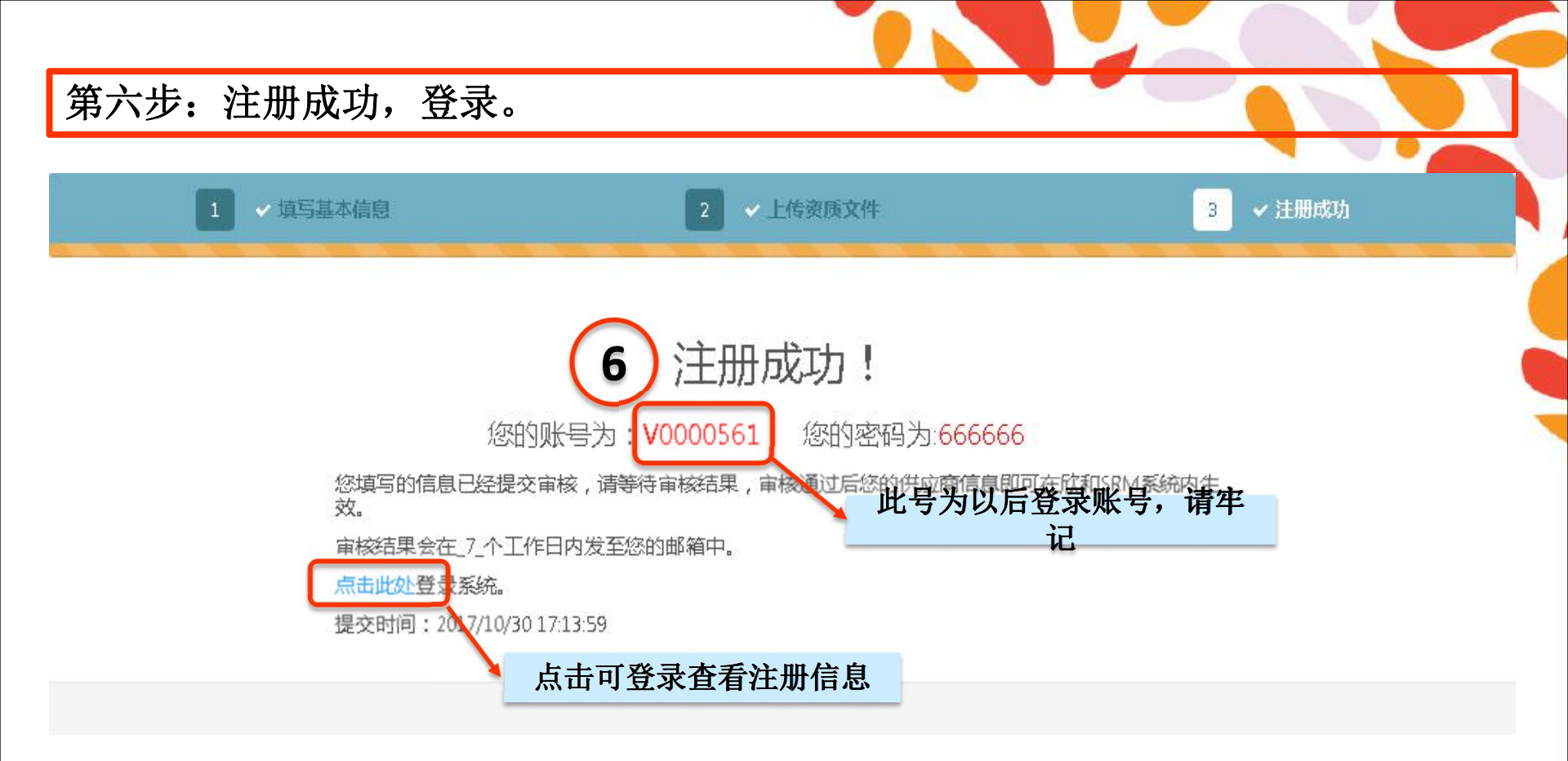

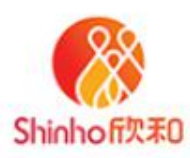

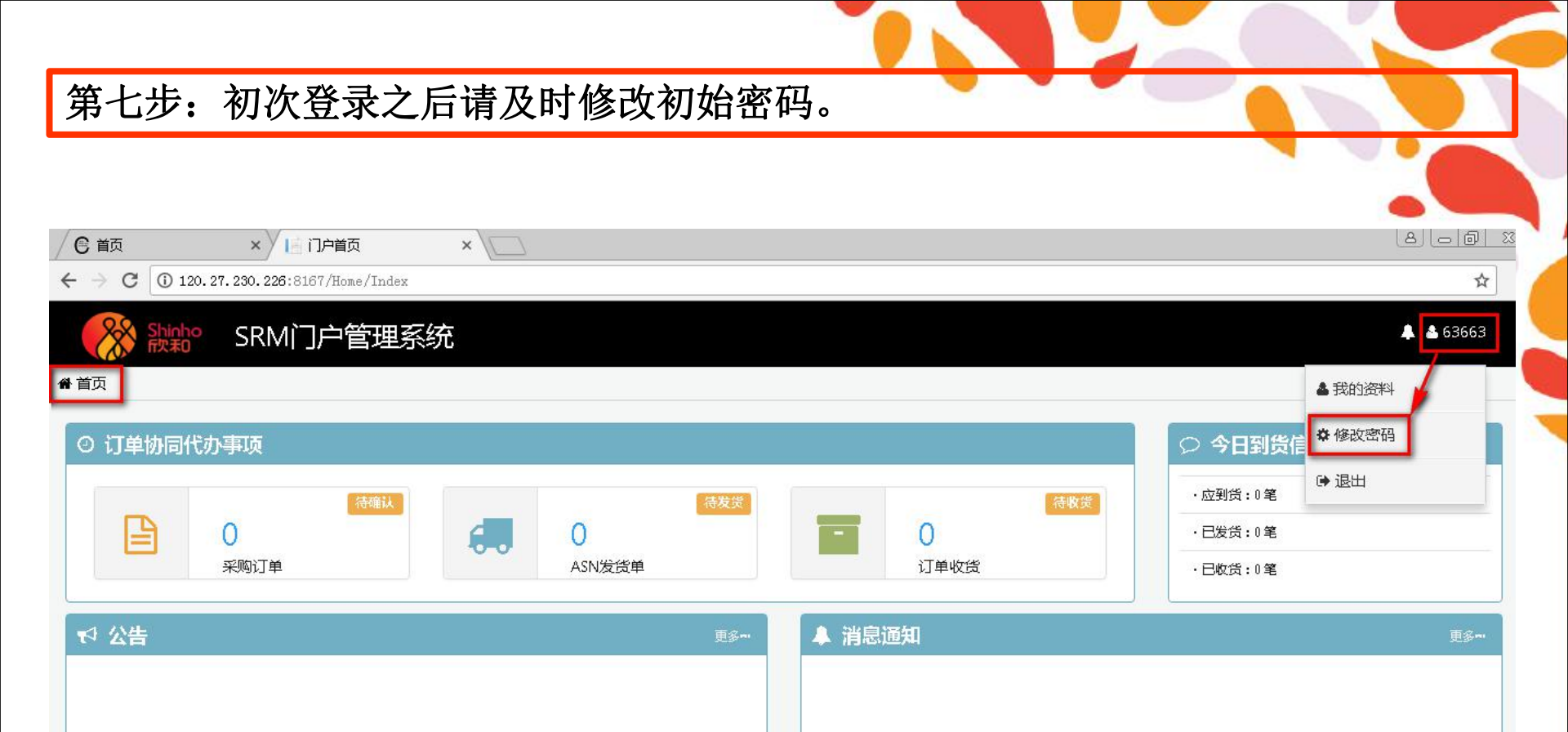

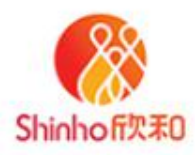

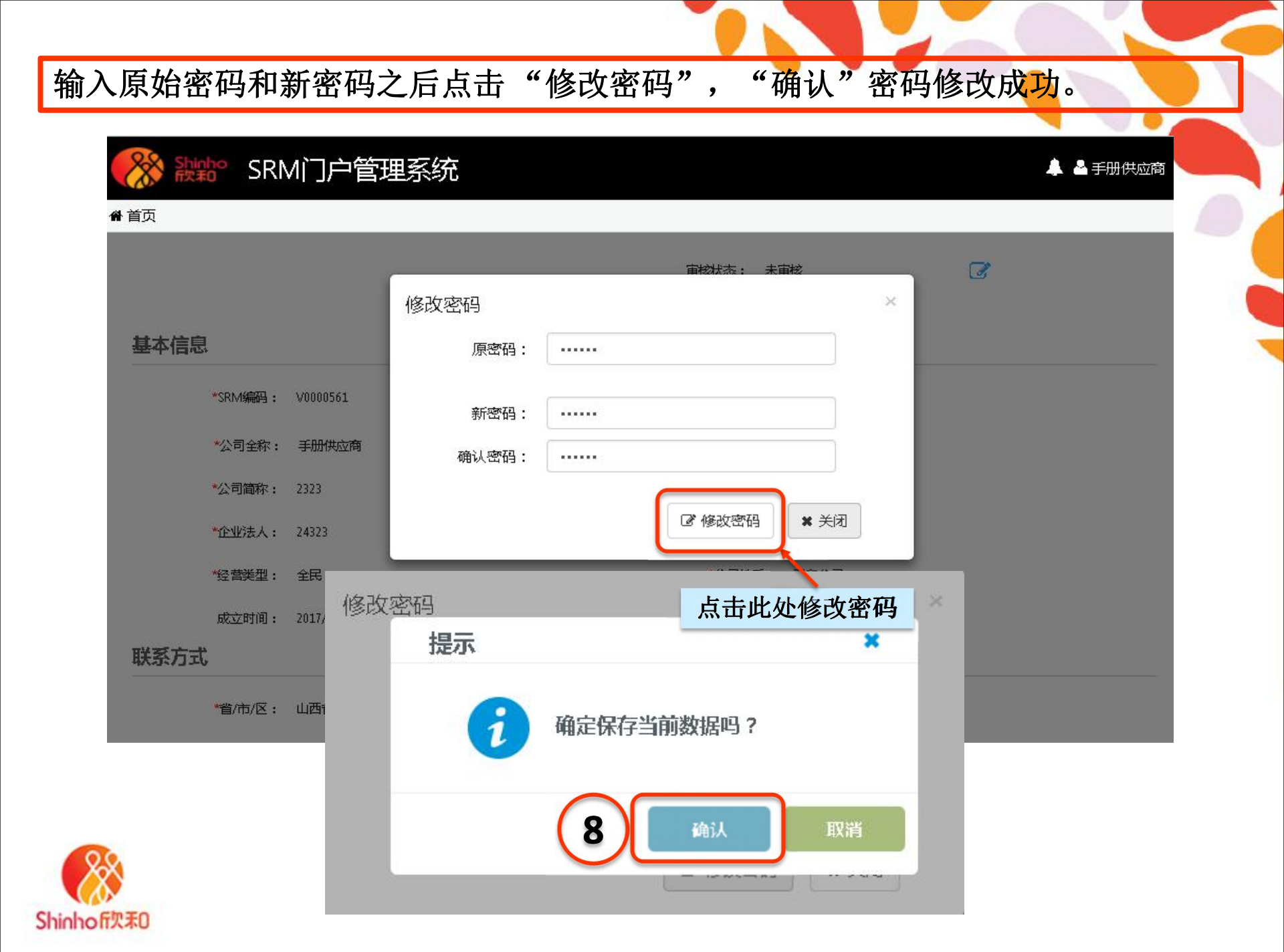

| 第八步:                        | 关注"我的资料"                                                                     |                     |
|-----------------------------|------------------------------------------------------------------------------|---------------------|
|                             | × III 门户首页 × \                                                               |                     |
| $\rightarrow$ C (120.27.    | 230.226:8167/Home/Index                                                      |                     |
| Shinho<br>Fixto             | SRM门户管理系统                                                                    |                     |
| 首页                          |                                                                              | ▲ 我的资料              |
| ② 订单协同代办事                   | 事项                                                                           | ○ 今日到货信 * 修改密码      |
|                             | 待确认                                                                          | · 应到货:0笔            |
| <b>(</b>                    | n 🗖 n 🗖                                                                      | ∩                   |
| <ul> <li>← → C (</li> </ul> | × I 供应商基本信息查看 × I 资质详情<br>) 120.27.230.226:8167/Supplier/SupplierInformation | × /                 |
|                             | 鼎 <sup>。</sup> SRM门户管理系统                                                     | 我的公告 我的报价 我的订单 我的对账 |
|                             |                                                                              | 审核状态:               |
| 基中信尼                        |                                                                              |                     |
|                             | *SRM编码: V0000661                                                             | SAP编码:              |
|                             | *公司全称: 63663                                                                 |                     |
| hinhoft (7, #1)             |                                                                              |                     |

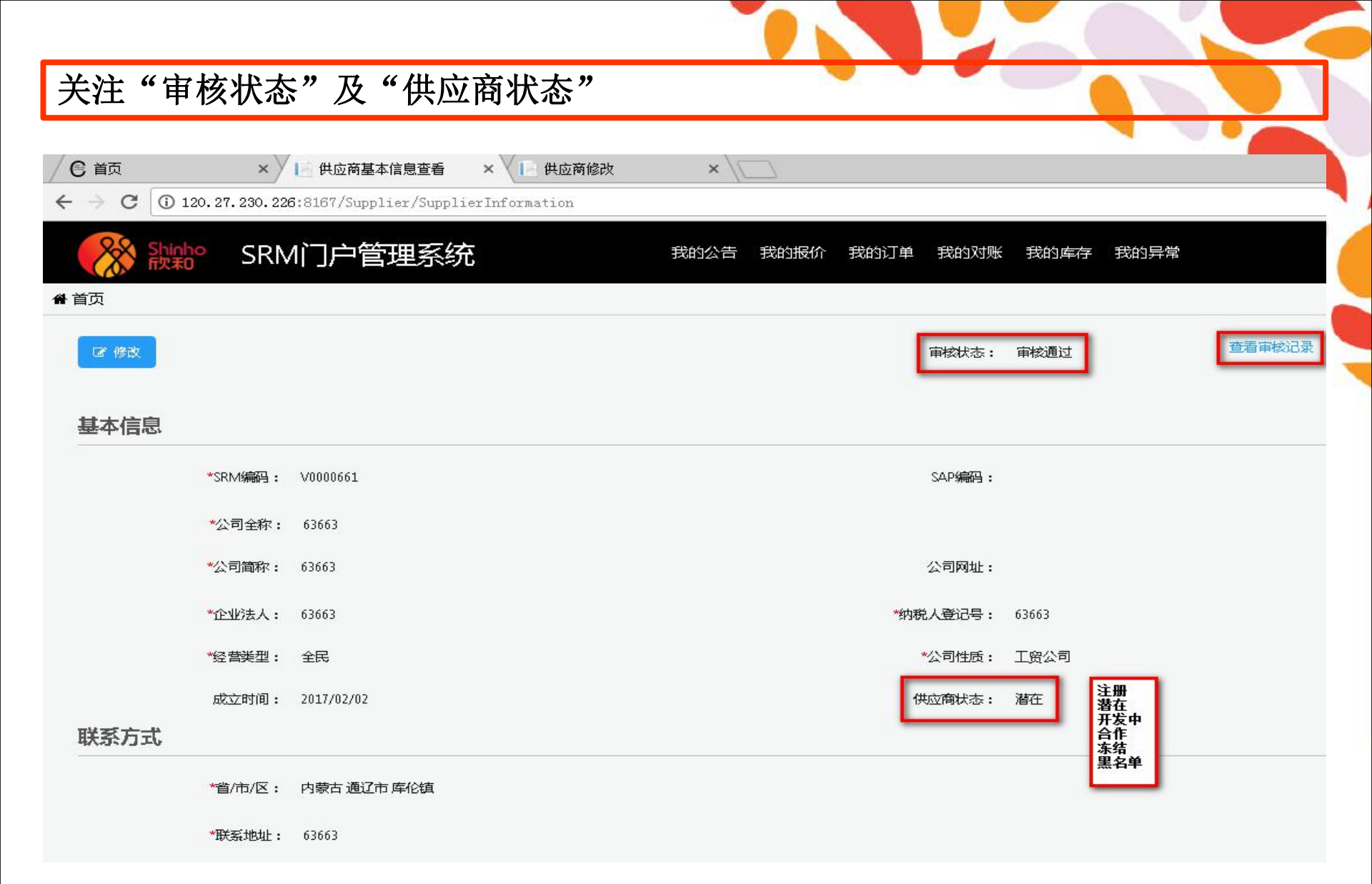

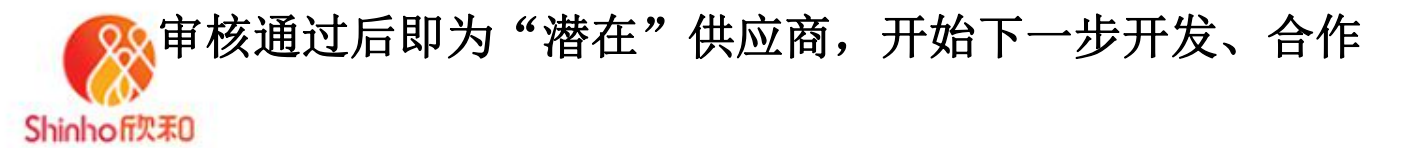

Thank you